## GUÍA PARA SOLICITAR EXAMENES EXTRAORDINARIOS

1. INGRESA A LA PÁGINA http://siia.uasnet.mx/alumnos/

| NDARIO E SCOLAR<br>CLU 3H1-2H1   |                                                                        | and the                                         |                                     |                            |                            |                                           |     |
|----------------------------------|------------------------------------------------------------------------|-------------------------------------------------|-------------------------------------|----------------------------|----------------------------|-------------------------------------------|-----|
| NDARIO ESCOLAR<br>KLO 2015 2019  | MARAAA                                                                 | 1 Manue                                         |                                     |                            |                            |                                           | 100 |
| NDARIO ESCOLAR<br>ICLO 2018-2019 |                                                                        | ompromiso Social                                | stón de Futuro y C                  | O.A<br>Con Mi              | SINAL                      | NIVERSIDAD AUTÓNOMA DE                    |     |
|                                  | CICLO 2018-2019                                                        | Inalos a 11 de febrero del 2020.<br>INISTRATIVA | Culiacán<br>ACIÓN ADM               | INFORM                     | RAL DE                     | SISTEMA INTEG                             |     |
|                                  |                                                                        | Escolar                                         | E CONTROL                           | ACIÓN D                    | INFORM                     | Sistema de I                              |     |
|                                  |                                                                        | INOS                                            | A LOS ALUI                          | RVICIOS                    | o de Se                    | Modul                                     |     |
|                                  |                                                                        | IFICACIÓN PERSONAL (NIP)<br>TRADA               | NÚMERO DE IDEN<br>4A EL BOTÓN DE E? | LUMINO Y EL<br>DOS Y OPRIM | UENTA DEL A<br>SIDO ASIGNA | PROPORCIONE EL NÚMERO DE CI<br>QUE LE HAN |     |
|                                  |                                                                        | Entrar                                          | TÁ RESTRINGIDO                      | STE SITIO ES               | Jenta:                     | IL<br>Número de cu                        |     |
| /ISO DE                          | AVISO DE                                                               |                                                 |                                     |                            | NIP:                       |                                           |     |
| VACIDAD                          | PRIVACIDAD                                                             |                                                 | 9                                   | 8                          | 7                          |                                           |     |
| o de descargas                   | CENTRO DE DESCARGAS                                                    |                                                 | 6                                   | 5                          | 4                          |                                           |     |
|                                  | CASH PLATER                                                            |                                                 | 3                                   | 2                          | 1                          |                                           |     |
| endaciones para                  | Recomendaciones para<br>mejorar la seguridad de<br>sus contraseñas Ver |                                                 | Limpiar                             | Borrar                     | 0                          |                                           |     |

2. **INGRESA TU NÚMERO DE CUENTA Y NIP**. Al capturar tus datos te dará acceso a la página principal mostrándote un **botón de menú** 

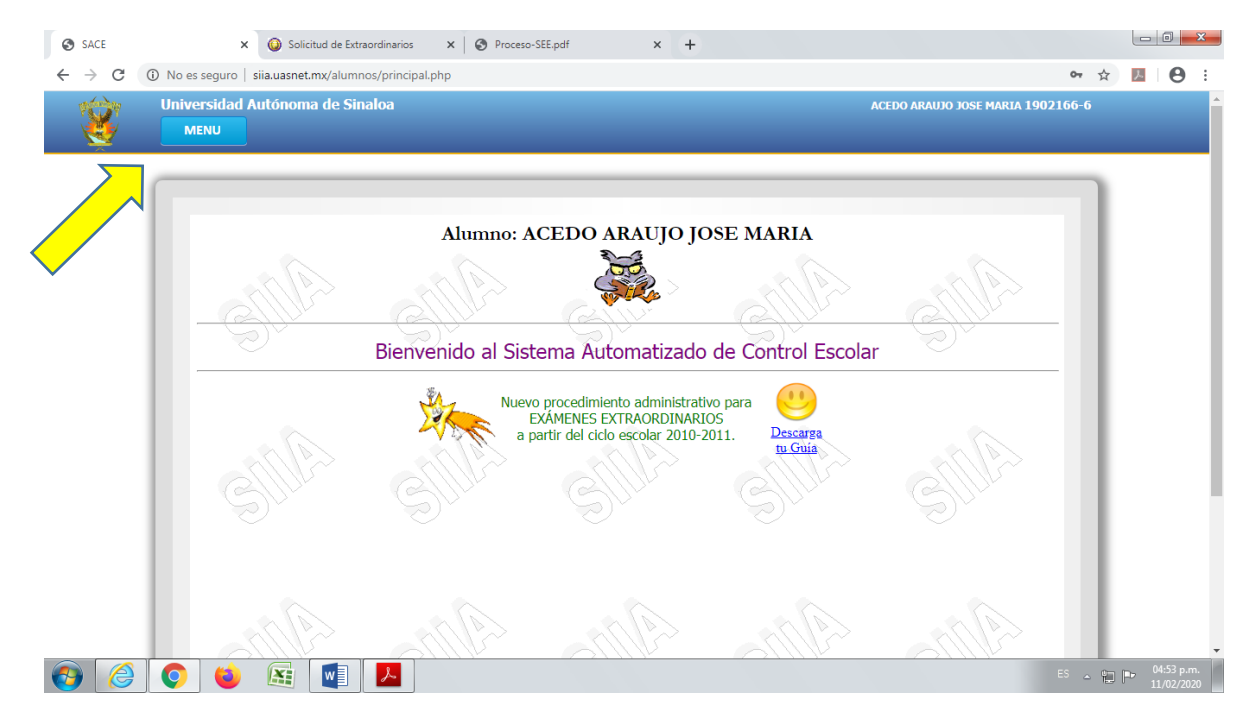

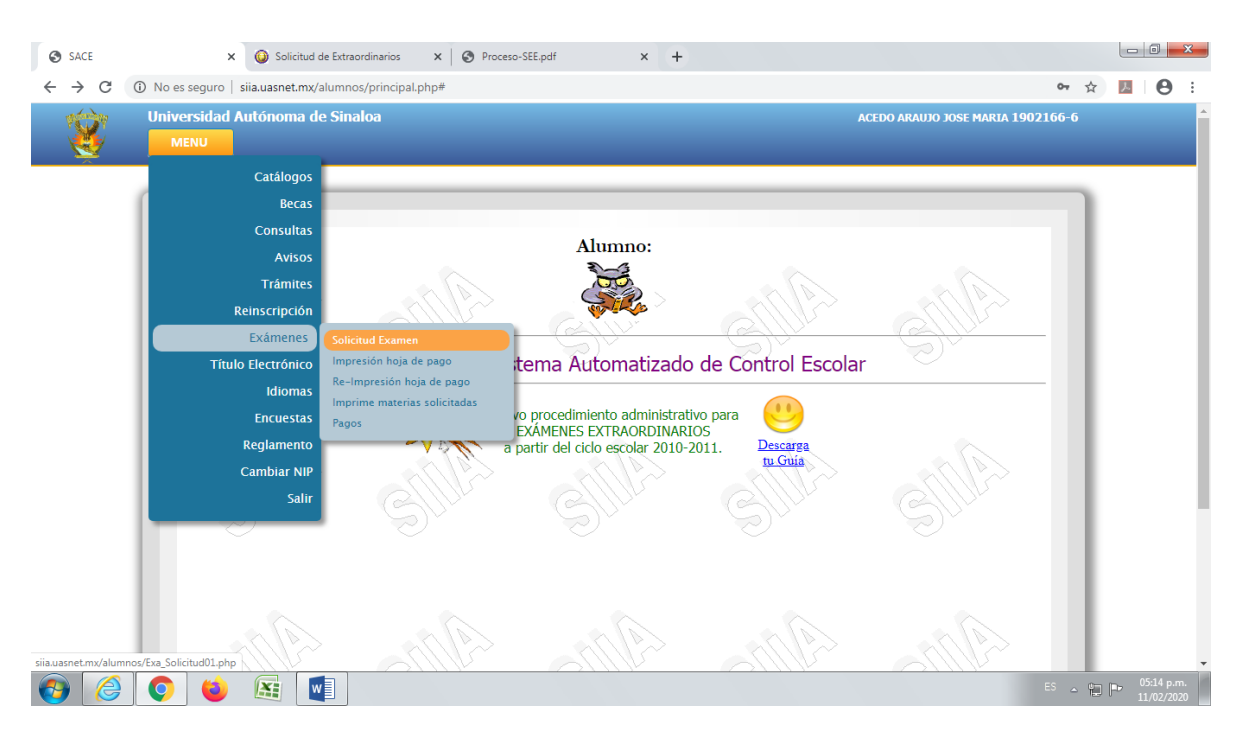

## 3. HAZ CLICK EN LA OPCIÓN DE EXÁMENES Y SELECCIONA SOLICITUD EXAMEN

## 4.- APARECERÁ UN RECUADRO CON LOS DATOS DE LA ESCUELA DONDE ESTÁS CURSANDO (PREPARATORIA CIUDAD UNIVERSITARIA) Y DEBERÁS DAR CLIC EN LA CLAVE **(7010)**

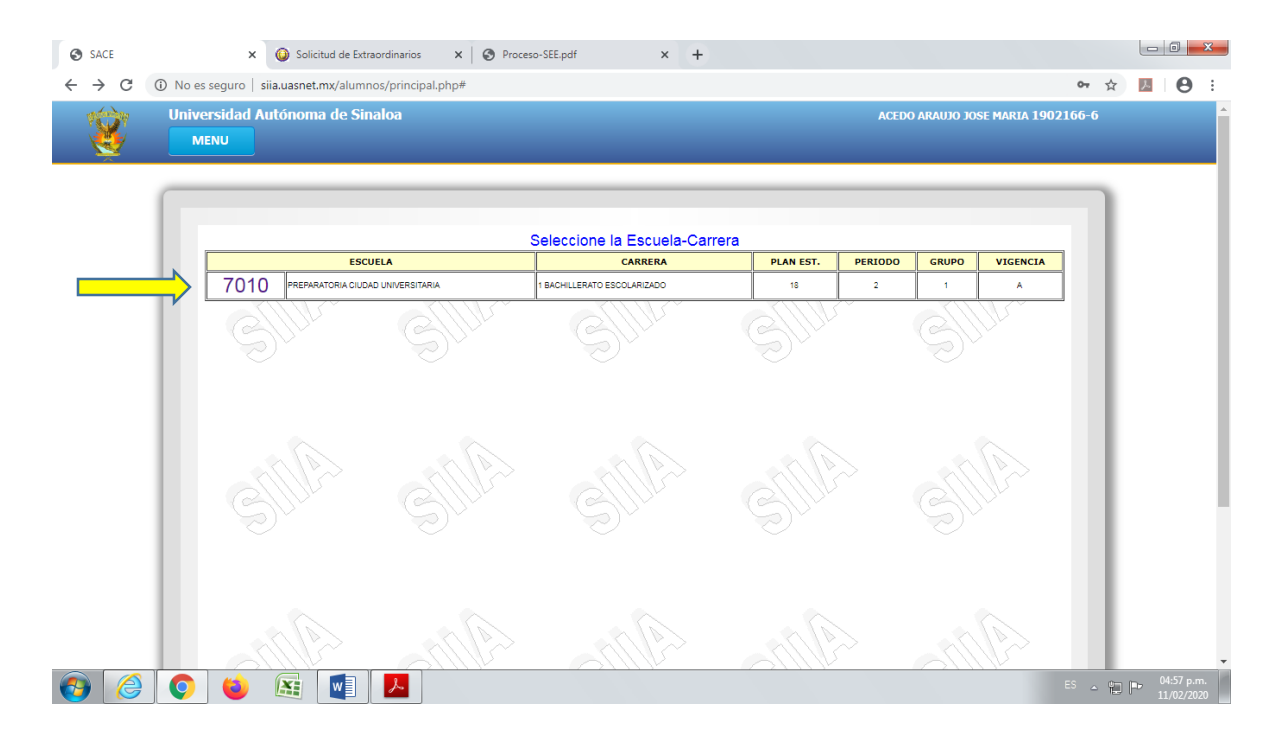

## 4. TE APARECERÁN LAS MATERIAS QUE TIENES REPROBADAS

| C S tetp://sizue | instme'slammou/TriZatiji P | 🔹 🗄 G 🗙 🚰 Satama Integral da Internació                                                                                                    | Saterne Integral de Internació | Sistema Integral de Inform            | •×        |
|------------------|----------------------------|----------------------------------------------------------------------------------------------------|--------------------------------|---------------------------------------|-----------|
| × Google         |                            |                                                                                                    | Acceder 🔍                      |                                       |           |
| 2/               |                            | Alamos: 0313123-6<br>Nontine: ESPINOZA MARTELL SLASEL MARU                                                                                                    |                                |                                       |           |
| S.               | Catalogos Co               |                                                                                                    | menes Avisos S                 |                                       | MARABAN T |
| An               | S.                         | asicidad Drawealin Average<br>Coarren Hoja de Pagoniça de<br>Jave Descripción<br>Dia Estudios Contemportanicos de Asta<br>do Desantoluto Recipional en America de | AFRICA                         | Grupo<br>Seleccione =<br>Seleccione = |           |
|                  | 9                          | 41 CONFLICTOS INTERNACIONALES                                                                                                    |                                | Selectione •                          |           |
|                  |                            |                                                                                                    |                                |                                       |           |
|                  |                            |                                                                                                    |                                |                                       |           |

5. DA CLIC EN SELECCIÓN Y CAPTURA EL GRUPO DE LAS MATERIAS QUE DESEAS SOLICITAR, EN ESTE ÚLTIMO DEBERÁS COLOCAR EL GRUPO DONDE CURSASTE LA MATERIA REPROBADA (EJEMPLO: SI LA MATERIA REPROBADA ES DE 1RO, PONDRAS EL GRUPO DONDE CURSASTE EL 1ER AÑO).

NOTA: TIENES COMO **MÁXIMO 5 MATERIAS** POR PERIODO PARA SOLICITAR Y LAS DEBES **DE SOLICITAR TODAS AL MISMO TIEMPO**, ya que nada más se genera un recibo por periodo.

- • × SACE × 🙆 Solicitud de Extraordinarios 🛛 🗙 🔇 Proceso-SEE.pdf on ☆ 🔼 \varTheta : ← → C (i) No es seguro | sija.uasnet.mx/alumnos/principal.php# ACEDO ARAUJO JOSE MARIA 1902166-6 sidad Autónoma de Sinalo Catálogo Beca Consulta Alumno: Aviso Trámites tema Automatizado de Control Escolar -Impresión hoja de pago Idiomas vo procedimiento administrativo para EXÁMENES EXTRAORDINARIOS Encuestas Reglament artir del ciclo escolar 2010-2011. Cambiar NI Sali X

7. HAZ CLICK EN ENVIAR E IMPRIME TU HOJA DE PAGO EN LA OPCIÓN IMPRESIÓN HOJA DE PAGO.

8. **UNA VEZ IMPRESA LA HOJA DE PAGO YA NO PODRÁS MODIFICAR TU SOLICITUD**, ASÍ QUE ASEGURATE DEL TOTAL DE MATERIAS SOLICITADAS.

EL RECIBO DEBERÁS **PAGARLO PARA TENER DERECHO A PRESENTAR** TUS EXÁMENES EXTRAORDINARIOS. **VERIFICA LA FECHA DE VENCIMIENTO**. SI NO LA PAGAS ANTES DE ESA FECHA, NO APARECERÁS EN ACTAS Y NO PODRÁN CALIFICARTE

9. SI DESEAS SABER CUALES MATERIAS SOLICITASTE PUEDES REVISARLO E IMPRIMIRLO EN LA OPCIÓN IMPRIME MATERIAS SOLICITADAS.

RECUERDA QUE SOLO TÚ ERES EL RESPONSABLE DE ESTA TAREA Y SI LA LLEVAS A CABO EN TIEMPO Y FORMA NO TENDRÁS NINGÚN PROBLEMA.

PARA CUALQUIER DUDA O ACLARACIÓN, ACUDE AL DEPARTAMENTO DE CONTROL ESCOLAR.